# **InterClone Documentation**

Release latest

Sep 27, 2022

# HELP

| 8 | Report an Issue                                                                     | 25                    |
|---|-------------------------------------------------------------------------------------|-----------------------|
| 7 | Clustering TCR datasets   7.1 Clustering COVID19 data   7.2 Clustering healthy data | <b>19</b><br>19<br>21 |
| 6 | Searching BCR datasets   6.1 Searching COVID19 data   6.2 Searching healthy data    | <b>13</b><br>13<br>15 |
| 5 | Storing a new dataset                                                               | 11                    |
| 4 | Preparing AIRR files                                                                | 9                     |
| 3 | Cluster datasets                                                                    | 7                     |
| 2 | Search Datasets                                                                     | 5                     |
| 1 | Store a new dataset                                                                 | 3                     |

The InterClone webserver and associated database provides easily accessible tools for storing, searching and clustering adaptive immune receptor repertoire (AIRR) sequence datasets. InterClone was designed to allow users to control the visibility of their own data. To this end data consists of "public" datasets, which are visible to all, and "private" datasets, which are visible only to the user who stored the data. To create a private dataset, you need to create an account, which is free to do. The source code of the backend pipeline is available on Gitlab.

### STORE A NEW DATASET

Storing a new dataset is easy as long as the files conform to the subset of AIRR standards required by InterClone. Please see the requirements and example datasets in order to understand what valid input looks like. If you do not know how to prepare AIRR-formatted files, please take a look at preparing AIRR files.

One or more AIRR-formatted files should be combined as a zip file (see here how to do this). To begin the process of storing a new dataset, please click the "Store" menu item.

Give your dataset a name. This name can be anything, but we recommend following a convention, such as "<author>-<autory of the states of the states of the s

Next select the appropriate "Receptor Type" and "Chain Type". Single-cell sequencing data should be stored as "paired", while bulk data for a given chain should be uploaded separately. Please note that InterClone does not explicitly distinguish between species, but most of the data is human.

Next, provide tags for your data. Tags are used to filter dataset for use in search or cluster jobs. Typically, the species, or descriptions of the donors (healthy, etc.) should be provided.

When you are all ready, browse for the zip file, and click "Store Dataset". Please be patient, as each sequence will be annotated (CDR regions defined, encoded and stored on our local filesystem.) Depending on the load on our server and the size of your data, this can take from minutes to hours.

### SEARCH DATASETS

The search tool allows you to find sequences whose CDRs match within specified identity thresholds. This can be helpful for locating receptors that bind to the same epitope as the query, although there are always tradeoffs between sensitivity (the fraction of true sequences that are found) and specificity (the fraction of found hits that are true). The default identity thresholds for each CDR are set to achieve a reasonable balance, but you should adjust as needed. Note, however, that reducing the coverage threshold below 90 may potentially yield matches with low significance.

Input consists of a full-length variable region amino acid sequence. The rest of the input fields are identical to those of the store tool. This is because your query will be stored and can be accessed at any time for reuse.

If your query is a TCR and you do not know the full length sequence, you can try to assemble it from the V and J gene names and the CDR3 sequence using our assembly tool.

Next, select the datasets that you want to search. In order to reduce load on our server, we restrict the searched data to be no more than 200 million sequences. Click "Search" and your search should start immediately. Please expect to wait a few minutes for a small to medium sized search (~100,000 sequences).

To follow a real world use case with inputs and results, please see the tutorial.

### THREE

### **CLUSTER DATASETS**

Clustering involves selecting one or more datasets, then clicking "Cluster". You will be directed to a waiting page while the job completes (which should take a few minutes or less). The results page should load automatically with a URL you can bookmark. The results consist of a table of clusters, sorted by decreasing size. You can download a summary of the clusters as a TSV or XLS file. You can also download an expanded table, which consists of the original AIRR file with additional columns containing the clusters.

To follow a real world use case with inputs and results, please see the tutorial.

### **PREPARING AIRR FILES**

InterClone requires AIRR-formatted files, which are tab-delimited files with a number of specific column headers. In order to use InterClone, the following headers are required:

- sequence\_id, containing a unique identifier for a sequence entry
- sequence\_aa, containing the complete amino acid sequence
- v\_call, containing the assigned V gene name for chain filtering
- clone\_id, containing a unique identifier for each clone, used for paired result merging

Input files can be prepared from raw FASTA, 10X CellRanger, Illumina MIRA and MiXCR-formatted data. An import script is provided for each of these data sources. They can be found in the src/dataimport/ folder in the source code repository.

In the case of FASTA-formatted data, the user provides one or more input files containing full length amino acid sequences, along with the chain type of these sequences.

In the case of raw MiXCR TSV outputs, AIRR files are prepared as follows:

- Conjugate the full length amino acid sequence by merging the CDR and framework regions from 'aaSeqImputedFR1', 'aaSeqImputedCDR1','aaSeqImputedFR2', 'aaSeqImputedCDR2', 'aaSeqImputedFR3', 'aaSeqImputedCDR3' and 'aaSeqImputedFR4'. Discard sequences containing gaps or stop codons in these regions.
- The columns 'cloneId', 'allVHitsWithScore', 'allJHitsWithScore', 'aaSeqImputedCDR3', 'allCHitsWithScore', and 'cloneCount' from the MiXCR output file are renamed to 'clone\_id', 'v\_call', 'j\_call', 'ccall' and 'clone\_count', respectively.

In the case of 10X CellRanger output, three files are required: 'airr\_rearrangement.tsv', 'clonotypes.csv' and 'all\_contig\_annotations.csv'. To prepare AIRR formatted files, the following steps are taken:

- Examine the quality of each clone: Only clones that contain one paired heavy/light or alpha/beta chain are used. Clones containing multiple chains or single chains are discarded. The frequency of each clone taken from 'clonotypes.csv' and saved as 'clone\_count' in the AIRR file.
- Select one of the contigs that share the same clonotype and use the columns 'cell\_id', 'v\_call', 'j\_call', 'cdr3', 'c\_call' and amino acid sequence for the AIRR file.

The following is a walk-through for the three use cases described in the paper:

# STORING A NEW DATASET

Searching healthy and COVID-19 data for infection enhancing antibodies

Clustering healthy and COVID-19 TCR data to investigate common CDR sequence motifs

All described functions are accessible without the need for a user account. However, additional features are available to those who register, like storing private datasets and reusing previous search queries. Registration is free and simple. Storing a new dataset To demonstrate storing a dataset in the InterClone database, we use one of the publicly available datasets, "Wen-2020", that was published by Wen, et al. Since the raw data needs to be processed into AIRR format in order to be usable by InterClone, we provide the prepared dataset. It consists of a zip archive containing four TSV files (one per donor) with full length amino acid sequences as well as chain identifiers.

On the InterClone web server, select the Store tool. Enter a name for the dataset (e.g. "Wen-2020") and choose the correct Receptor Type (in this case, "BCR") as well as Chain Type (in this case, "heavy"). It is recommended to add tags to make the dataset easier to find later. Since we have data from healthy donors here, we can enter "healthy" as a tag. Then, browse for the prepared zip archive and select it for upload. The filled out form should look like this:

### Store New Dataset

Upload data to store a new dataset

You may anonymously store datasets but you can only modify them if you log into your account.

| Dataset Name                   |                                              |
|--------------------------------|----------------------------------------------|
| Wen-2020                       |                                              |
| Visibility                     |                                              |
| Private (visible only to you)  |                                              |
| • Public (visible to everyone) |                                              |
| Only registered and logged in  | users can store private datasets             |
| Receptor Type                  | Chain Type                                   |
| BCR 🗸                          | heavy 🗸                                      |
| Tags                           |                                              |
| healthy                        |                                              |
| AIRR formatted sequence data   |                                              |
| Browse wen-2020.zi             | p Choose a zip archive containing AIRR files |
| STORE DATASET                  |                                              |

After clicking on "Store dataset", you will be redirected to the Profile page which will show a summary of your dataset. Once the dataset has been stored in the database, the status will show as "PREPARED" and the dataset can be used for Searching and Clustering. Please check the number of successfully processed sequences and compare it with the size of the original input. A large disparity between the two counts means that a lot of your input data could not be processed properly. This can happen for a number of reasons, like unknown chain types or unusual donor species. You can contact us if you think your data is fine and should have been processed. Note that anonymous users can only store public datasets and are not able to delete these afterwards. Please consider creating a user account for advanced management of your data.

### **SEARCHING BCR DATASETS**

We will investigate the distribution of infection enhancing antibodies in both disease and healthy donors. For this, we will need the full length amino acid sequences of the enhancing antibodies, which can be obtained from Cov-AbDab. For example, the antibody 8D2 has the following sequence:

EVQLVESGGGLVQPGGSLRLSCAASGFTFSSYWMSWVRQAPGKGLEWVANIN-QDGSEKYYVDSVKGRFTISRDNAKNSLYLQVNSLRAEDTAVYYCARDWDYDILTGSWFGAFDIWGQGTTVTVSS

The results for the COVID19 search can be accessed here. The results for the healthy search can be accessed here.

# 6.1 Searching COVID19 data

On the InterClone web server, select the Search function and insert the above sequence into the "Query sequence" field. Enter a name for the query (e.g. "8D2") and, optionally, some tags (e.g. "COVID19"). Then choose the appropriate sequence identity cutoff values, i.e. 80/80/70 for CDRs 1, 2 and 3, respectively, and 80 for the coverage. Then, search for the "Kim-2021" dataset in the table of target datasets. You can filter the results by name, type and tags. Choose "Use as target" in the last column and the name of the dataset will appear in the "Selected targets" section, which will also indicate the total number of sequences that are about to be searched. The input form should look like this:

 $\sim$ 

### Search Datasets

This table lists all available datasets for searching. Please input one query and select between one and five targets.

#### Search Mode

BCR heavy

#### Query sequence

| LTGSWFGA   | FDIWGQGTTVTVSS  |         | TAVITCARDWDIDI |  |  |  |  |
|------------|-----------------|---------|----------------|--|--|--|--|
| Name       |                 | Tags    |                |  |  |  |  |
| 8D2        |                 | COVID19 | COVID19        |  |  |  |  |
| our previo | ous queries     |         |                |  |  |  |  |
| create a   | new query       |         | \<br>\         |  |  |  |  |
| equence i  | dentify cutoffs |         |                |  |  |  |  |
| CDR 1      | CDR 2           | CDR 3   | Coverage       |  |  |  |  |
| 80         | 80              | 70      | 80             |  |  |  |  |

Kim-2021 (COVID19)

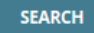

Click the "Search" button and wait for the result, which should appear after a few minutes. The progress will be indicated on the results page and will automatically reload so that once the search has finished, you should see this result:

#### Search Results

This table lists short summaries of the search hits. You can download the extended meta data below.

| Download hits (TSV | ) Downloa                               | d hits (XLS)  |                               |                                          |                                 |                                 |                                  | Sea                             | arch:                                      |                |
|--------------------|-----------------------------------------|---------------|-------------------------------|------------------------------------------|---------------------------------|---------------------------------|----------------------------------|---------------------------------|--------------------------------------------|----------------|
| Query name 1       | Query<br>CDR1 <sup>↑↓<sup>♥</sup></sup> | Query<br>CDR2 | Query<br>CDR3 □L <sup>‡</sup> | Template name $\mathbb{N}^{\frac{1}{2}}$ | Template<br>CDR1 <sup>↑↓♥</sup> | Template<br>CDR2 <sup>↑↓♥</sup> | Template<br>CDR3 □1 <sup>‡</sup> | CDR1<br>identity <sup>†↓⊕</sup> | CDR2<br>identity <sup>↑↓<sup>⊕</sup></sup> | CDR3<br>identi |
| 3D2_0_0            | GFTFSSYW                                | INQDGSEK      | ARDWDYDILTGSWFGAFDI           | COVID19_Kim-2021_2_262114                | GFTFSSYW                        | IKQDGSEK                        | ARDRGYDILTGFDAFDI                | 100                             | 87                                         | 73             |
| 3D2_0_0            | GFTFSSYW                                | INQDGSEK      | ARDWDYDILTGSWFGAFD            | COVID19_Kim-2021_2_183184                | GFTFSSYW                        | IKQDGSEK                        | ARNEDYDILTG-LFGWFD               | 100                             | 87                                         | 72             |
| 3D2_0_0            | GFTFSSYW                                | INQDGSEK      | ARDWDYDILTGSWF                | COVID19_Kim-2021_2_175268                | GFTFSSYW                        | IKQDGSEK                        | ARDGYYDILTGSYY                   | 100                             | 87                                         | 71             |
| 3D2_0_0            | GFTFSSYW                                | INQDGSEK      | ARDWDYDILTGSWF                | COVID19_Kim-2021_2_175267                | GFTFSSYW                        | IKQDGSEK                        | ARDGYYDILTGSGY                   | 100                             | 87                                         | 71             |
| 3D2_0_0            | GFTFSSYW                                | INQDGSEK      | ARDWDYDILTGS                  | COVID19_Kim-2021_2_184890                | GFTFSSYW                        | IKQDGSEK                        | ARFKYYDILTGS                     | 100                             | 87                                         | 75             |
| 3D2_0_0            | GFTFSSYW                                | INQDGSEK      | ARDW-DYDILTGSWFGAFDI          | COVID19_Kim-2021_5_360980                | GFTFSSYW                        | IKQDGSEK                        | ARDWGDYDILTGLSRGAFDI             | 100                             | 87                                         | 80             |
| 3D2_0_0            | GFTFSSYW                                | INQDGSEK      | ARDWDYDILTGS                  | COVID19_Kim-2021_5_215422                | GFTFSSYW                        | IKQDGSEK                        | ARGSDYDILTVS                     | 100                             | 87                                         | 75             |
| 3D2_0_0            | GFTFSSYW                                | INQDGSEK      | ARDWDYDILTG-SWFGAFDI          | COVID19_Kim-2021_5_149409                | GFTFSSYW                        | IKQDGSEK                        | ARSVD-DILTGYSPGGAFDI             | 100                             | 87                                         | 70             |
| 3D2_0_0            | GFTFSSYW                                | INQDGSEK      | ARDWDYDILTGSWF                | COVID19_Kim-2021_3_23792                 | GFTFSSYW                        | IKQDGSEK                        | ARDVRYDILTGGMF                   | 100                             | 87                                         | 71             |
| 3D2_0_0            | GFTFSSYW                                | INQDGSEK      | ARDWDYDILTGSWFGAFDI           | COVID19_Kim-2021_7_216292                | GFTFSSYW                        | IKQDGSEK                        | ARVRDYDILTGYYKGAFDI              | 100                             | 87                                         | 73             |

This table shows a summary of the search hits: the matched query and template sequences as well as their similarity scores, separately for each CDR. By clicking on "Download expanded results", you can access additional metadata from the original inputs that might be useful for further analysis, e.g. "clone\_count".

## 6.2 Searching healthy data

We will now repeat the above search for healthy data. If you are logged in, you can select the previously used query on the search page. Otherwise, you will have to re-enter the sequence. Again, select the appropriate thresholds (80, 80, 70 and 80). This time, filter the target datasets table for the following three datasets and select them as search targets:

- Gidoni-2019
- Ghraichy-2020
- Meng-2017

The input form should look like this, assuming you are reusing the previous query:

### Search Datasets

This table lists all available datasets for searching. Please input one query and select between one and five targets.

| Search Mode     |                   |                  |                   |
|-----------------|-------------------|------------------|-------------------|
| BCR heavy       | ~                 |                  |                   |
| Query sequer    | ice               |                  |                   |
| full length ami | no acid sequence  | (without header) |                   |
| Name            |                   | Tags             |                   |
| a short query   | name (no spaces)  | e.g. Influenz    | za, Control, 2021 |
| Your previous   | queries           |                  |                   |
| 8D2 (COVID19    | )                 |                  | ~                 |
| Sequence ide    | ntify cutoffs     |                  |                   |
| CDR 1           | CDR 2             | CDR 3            | Coverage          |
| 80              | 80                | 70               | 80                |
| Selected targe  | ts: 4,965,107 sec | quences (clear)  |                   |
| Ghraichy-2020   | )                 |                  |                   |
| Gidoni-2019     |                   |                  |                   |
| Meng-2017       |                   |                  |                   |
| SEARCH          |                   |                  |                   |

Press "Search" and wait for the results, which should look like this:

#### Search Results

This table lists short summaries of the search hits. You can download the extended meta data below.

| Download hits (TSV) Download hits (XL |               | d hits (XLS)  |                      |                                |                                |                                |                                  | Search:          |                    |             |
|---------------------------------------|---------------|---------------|----------------------|--------------------------------|--------------------------------|--------------------------------|----------------------------------|------------------|--------------------|-------------|
| Query name 🛍                          | Query<br>CDR1 | Query<br>CDR2 | Query<br>CDR3 □      | Template name 11 <sup>‡</sup>  | Template<br>CDR1 <sup>1↓</sup> | Template<br>CDR2 <sup>↑↓</sup> | Template<br>CDR3 □1 <sup>‡</sup> | CDR1<br>identity | CDR2<br>identity 🕮 | CDF<br>ider |
| 3D2_0_0                               | GFTFSSYW      | INQDGSEK      | ARDW-DYDILTGSWFGAFDI | Healthy_Ghraichy-2020_52_60260 | GFTFSSYW                       | IKQDGSEK                       | ARDTSDYDILTGYYNSAFDI             | 100              | 87                 | 70          |
| 3D2_0_0                               | GFTFSSYW      | INQDGSEK      | ARDWDYDILTGS         | Healthy_Gidoni-2019_17_4080    | GFTFSSYW                       | IKQDGSEK                       | ARDRRYDILTGS                     | 100              | 87                 | 83          |
| 3D2_0_0                               | GFTFSSYW      | INQDGSEK      | ARDWDYDILTGSWF       | Healthy_Gidoni-2019_20_10378   | GFTFSSYW                       | IKQDGSEK                       | ARDLTYDILTGYYF                   | 100              | 87                 | 71          |
| 3D2_0_0                               | GFTFSSYW      | INQDGSEK      | ARDWDYDILTGSWF       | Healthy_Gidoni-2019_23_7248    | GFTFSSYW                       | IKQDGSEK                       | ARDVYYDILTGSHY                   | 100              | 87                 | 71          |
| 3D2_0_0                               | GFTFSSYW      | INQDGSEK      | ARDWDYDILTGS         | Healthy_Gidoni-2019_27_2653    | GFTFSSYW                       | IKQDGSEK                       | AREAYYDILTGS                     | 100              | 87                 | 75          |
| 3D2_0_0                               | GFTFSSYW      | INQDGSEK      | ARDWDYDILTGSW-FGAFDI | Healthy_Gidoni-2019_34_15390   | GFTFSSYW                       | IKQDGSEK                       | ARAGDYDILTGYYKNGAFDI             | 100              | 87                 | 70          |
| 3D2_0_0                               | GFTFSSYW      | INQDGSEK      | ARDWDYDILTGS-WF      | Healthy_Gidoni-2019_32_51      | GFTFSSYW                       | IKQDGSEK                       | ARTY-YDILTGSNWF                  | 100              | 87                 | 73          |
| 3D2_0_0                               | GFTFSSYW      | INQDGSEK      | AR-DWDYDILTGSWFGAFDI | Healthy_Gidoni-2019_38_12908   | GFTFSSYW                       | IKQDGSEK                       | ARDDTYYDILTG-FGGAFDI             | 100              | 87                 | 70          |
| 3D2_0_0                               | GFTFSSYW      | INQDGSEK      | ARDWDYDILTGSWF       | Healthy_Gidoni-2019_43_7421    | GFTFSSYW                       | IKQDGSEK                       | AREYDILTGSCF                     | 100              | 87                 | 71          |
| 3D2_0_0                               | GFTFSSYW      | INQDGSEK      | ARDWDYDILTGS-WF      | Healthy_Gidoni-2019_52_25941   | GFTFSSYW                       | IKQDGSEK                       | ARGAYYDILTGSCWF                  | 100              | 87                 | 73          |

This time, there are fewer search hits than for the COVID19 data but as mentioned above, it's important to consider clonal expansion by checking the clone\_count column in the extended results. The above steps can be repeated for all 11 known enhancing antibodies. The separate results can then be aggregated.

### SEVEN

### **CLUSTERING TCR DATASETS**

Here, we want to analyze common patterns in TCR alpha sequences and specifically look for a recently discovered sequence motif in the CDRs that was published by Mudd, et al.:

SIFNT LYKAGEL CA[G/A/V]XNYGGSQGNLIF

The final results of the COVID19 clustering can be accessed here. The healthy clustering results are accessible here.

### 7.1 Clustering COVID19 data

First, we will have a look at COVID19 datasets. Access the Cluster page and choose "TCR alpha" as Clustering Mode. The datasets table will update with the available datasets. Select the following via the checkbox in the last column:

- Bacher-2020
- Bieberich-2021
- Liao-2020
- Meckiff-2020
- Notarbartolo-2021
- Ramaswamy-2021
- Sureshchandra-2021
- Wen-2020
- ZhangF-2020
- ZhangJY-2020

Make sure to set appropriate values for sequence identity (90) and coverage (90). The input form should look like this:

# **Cluster Datasets**

This table lists all available datasets for clustering. Please select at least one dataset.

| Clustering Mode            |        | CDR SID       | Coverage |
|----------------------------|--------|---------------|----------|
| TCR alpha                  | ~      | 90            | 90       |
| Selected datasets: 388,183 | seque  | ences (clear) |          |
| ZhangJY-2020 (COVID19)     |        |               |          |
| ZhangF-2020 (COVID19)      |        |               |          |
| Wen-2020 (COVID19)         |        |               |          |
| Sureshchandra-2021 (COV    | 'ID19) |               |          |
| Ramaswamy-2021 (COVID      | 19)    |               |          |
| Notarbartolo-2021 (COVID   | 19)    |               |          |
| Meckiff-2020 (COVID19)     |        |               |          |
| Liao-2020 (COVID19)        |        |               |          |
| Bieberich-2021 (COVID19)   |        |               |          |
| Bacher-2020 (COVID19)      |        |               |          |
|                            |        |               |          |

### CLUSTER

Click "Cluster" and wait for the result to appear, this should only take a few minutes. The results should look like this:

#### **Clustering Results**

This summary table lists the non-singleton clusters. You can download the extended meta data below.

| Clustering results for chain A    |                  |        |       |            |                    |
|-----------------------------------|------------------|--------|-------|------------|--------------------|
| Download summary (XLS)            |                  |        |       |            | Search:            |
| representative                    | ी 🖕 cluster size | î↓ CDF | 1 Tlę | CDR2       | CDR3               |
| COVID19_Bieberich-2021_3_12318    | 4227             | TSGF   | NG    | NVLDGL     | AVMDSNYQLI         |
| COVID19_Bacher-2020_1_8           | 766              | SIFN   | Г     | LYKAGEL    | AGQNYGGSQGNLI      |
| COVID19_Bieberich-2021_1_149      | 314              | TSGF   | NG    | NVLDGL     | AVMDSSYKLI         |
| COVID19_Bacher-2020_0_389         | 281              | NSM    | FDY   | ISSIKDK    | AASGGSNYKLT        |
| COVID19_Bieberich-2021_2_2028     | 279              | TSGF   | NG    | NVLDGL     | AVRDGDYKLS         |
| COVID19_Bieberich-2021_1_6424     | 262              | VSPF   | SN    | MTFSENT    | VVSDRGSTLGRLY      |
| COVID19_Bieberich-2021_0_1000     | 180              | YGAT   | PY    | YFSGDTLV   | AVGPMEYGNKLV       |
| COVID19_Bacher-2020_10_17         | 172              | YGAT   | PY    | YFSGDTLV   | AVGNTGGFKTI        |
| COVID19_Bacher-2020_1_6161        | 168              | NSM    | FDY   | ISSIKDK    | AARIQGAQKLV        |
| COVID19_Bacher-2020_1_1738        | 164              | DSAS   | NY    | IRSNVGE    | AASINNDMR          |
| Showing 1 to 10 of 33,305 entries |                  |        |       | Previous 1 | 2 3 4 5 3,331 Next |

We can see that many clusters exhibit motifs from invariant TCRs (i.e. MAIT-like and iNKT cells), including the largest one. The second largest cluster however contains the above mentioned public Spike protein targeting motif. Just as with the Search function, additional metadata can be downloaded by clicking on the Download Expanded Results button. There are a few more clusters of interest, which we can find by filtering the table by the expected CDR sequences (in the upper right corner). Note that some of these don't conform to the motif definition because they are longer:

| Clustering results for chain A                                                   |              |                    |                    |                          |  |  |  |  |  |
|----------------------------------------------------------------------------------|--------------|--------------------|--------------------|--------------------------|--|--|--|--|--|
| Download summary (TSV) Download summary (XLS)                                    |              |                    |                    | Search: SIFNT NYGGSQGNLI |  |  |  |  |  |
| representative                                                                   | cluster size | CDR1 <sup>↑↓</sup> | CDR2 <sup>↑↓</sup> | CDR3                     |  |  |  |  |  |
| COVID19_Bacher-2020_1_8                                                          | 766          | SIFNT              | LYKAGEL            | AGQNYGGSQGNLI            |  |  |  |  |  |
| COVID19_Bacher-2020_1_4292                                                       | 136          | SIFNT              | LYKAGEL            | AALNYGGSQGNLI            |  |  |  |  |  |
| COVID19_Bieberich-2021_0_11490                                                   | 18           | SIFNT              | LYKAGEL            | AGQRNYGGSQGNLI           |  |  |  |  |  |
| COVID19_Bieberich-2021_5_19327                                                   | 6            | SIFNT              | LYKAGEL            | VSMNYGGSQGNLI            |  |  |  |  |  |
| COVID19_Notarbartolo-2021_0_10384                                                | 4            | SIFNT              | LYKAGEL            | AGQAMNYGGSQGNLI          |  |  |  |  |  |
| COVID19_Notarbartolo-2021_5_13103                                                | 4            | SIFNT              | LYKAGEL            | AGHPSNYGGSQGNLI          |  |  |  |  |  |
| COVID19_Notarbartolo-2021_6_12569                                                | 4            | SIFNT              | LYKAGEL            | AGQPSDMNYGGSQGNLI        |  |  |  |  |  |
| COVID19_Bieberich-2021_5_7434                                                    | 2            | SIFNT              | LYKAGEL            | AGLLLNYGGSQGNLI          |  |  |  |  |  |
| ihowing 1 to 8 of 8 entries (filtered from 33,305 total entries) Previous 1 Next |              |                    |                    |                          |  |  |  |  |  |

## 7.2 Clustering healthy data

For comparison, let's also have a look at healthy (pre-pandemic) data. Alternatively, select the following datasets on the Cluster page:

- Bacher-2020
- Gao-2022
- Luo-2022
- Notarbartolo-2021
- · Ramaswamy-2021

- Sureshchandra-2021
- Wen-2020
- ZhangF-2020
- ZhangJY-2020

The input form should look like this:

# **Cluster Datasets**

This table lists all available datasets for clustering. Please select at least one dataset.

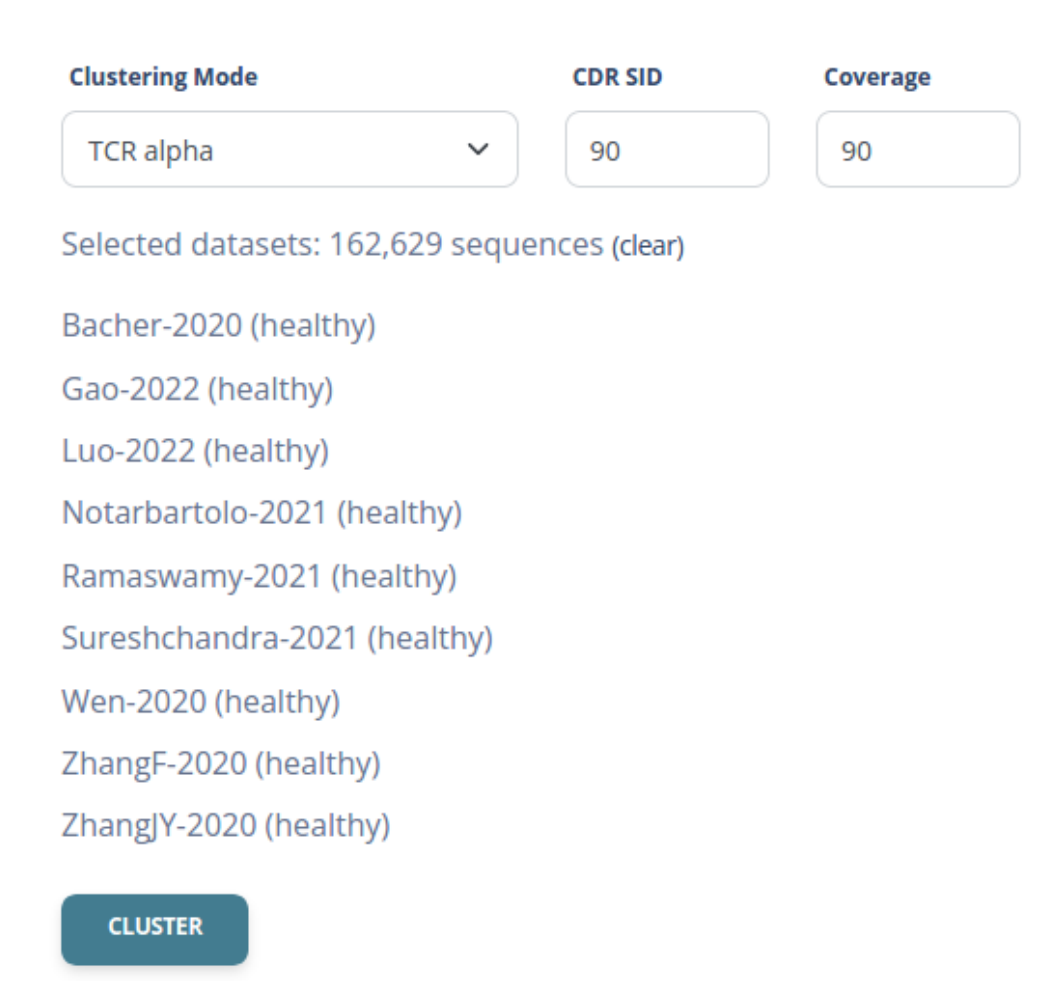

After a few minutes, the following results should appear:

#### **Clustering Results**

This summary table lists the non-singleton clusters. You can download the extended meta data below.

| Clustering Progress: 100% (finished)          |              |          |          |                      |
|-----------------------------------------------|--------------|----------|----------|----------------------|
| Clustering results for chain A                |              |          |          |                      |
| Download summary (TSV) Download summary (XLS) |              |          |          | Search:              |
| representative                                | cluster size | CDR1 îl∳ | CDR2     | CDR3                 |
| Healthy_Gao-2022_2_16638                      | 1548         | TSGFNG   | NVLDGL   | AVMDSNYQLI           |
| Healthy_Gao-2022_4_3920                       | 975          | TSGFNG   | NVLDGL   | AVRDSNYQLI           |
| Healthy_Gao-2022_2_23811                      | 242          | TSGFNG   | NVLDGL   | AVMDSSYKLI           |
| Healthy_Gao-2022_4_2233                       | 215          | NSMFDY   | ISSIKDK  | AASANTGNQFY          |
| Healthy_Gao-2022_2_17747                      | 214          | NSMFDY   | ISSIKDK  | AASGASGTYKYI         |
| Healthy_Gao-2022_2_22299                      | 202          | TSGFNG   | NVLDGL   | AVRDGDYKLS           |
| Healthy_Gao-2022_2_17419                      | 150          | NSMFDY   | ISSIKDK  | AASGSSNTGKLI         |
| Healthy_Gao-2022_2_2656                       | 131          | VSPFSN   | MTFSENT  | VVSDRGSTLGRLY        |
| Healthy_Gao-2022_0_2906                       | 119          | DSASNY   | IRSNVGE  | AASTGTASKLT          |
| Healthy_Gao-2022_6_24595                      | 119          | YGATPY   | YFSGDTLV | AVGTTSGTYKYI         |
| Showing 1 to 10 of 29,563 entries             |              |          | Previous | 1 2 3 4 5 2,957 Next |

Again, we see that most clusters have invariant receptors. This time, no major clusters exhibit the public Spike protein targeting motif. We can find some smaller ones, by filtering the table by the expected CDR sequences. As it turns out, only one cluster contains the correct sequence motif:

| Clustering results for chain A                                   |              |                    |                    |                  |                  |  |  |  |  |  |
|------------------------------------------------------------------|--------------|--------------------|--------------------|------------------|------------------|--|--|--|--|--|
| Download summary (TSV) Download summary (XLS)                    |              |                    |                    | Search:          | SIFNT NYGGSQGNLI |  |  |  |  |  |
| representative                                                   | cluster size | CDR1 <sup>↑↓</sup> | CDR2 <sup>↑↓</sup> | CDR3             | ŤJ≜              |  |  |  |  |  |
| Healthy_Zhang-2020-a_2_181                                       | 40           | SIFNT              | LYKAGEL            | AGRNYGGSQGNLI    |                  |  |  |  |  |  |
| Healthy_Gao-2022_4_14411                                         | 6            | SIFNT              | LYKAGEL            | AGPLNYGGSQGNLI   |                  |  |  |  |  |  |
| Healthy_Gao-2022_5_1024                                          | 2            | SIFNT              | LYKAGEL            | AGALYVNYGGSQGNLI |                  |  |  |  |  |  |
| Showing 1 to 3 of 3 entries (filtered from 29,563 total entries) |              |                    |                    | Pre              | vious 1 Next     |  |  |  |  |  |

All described functions are accessible without the need for a user account. However, additional features are available to those who register, like storing private datasets and reusing previous search queries. Registration is free and simple.

# EIGHT

### **REPORT AN ISSUE**

This service is still under development. If you encounter any problems, please don't hesitate to contact us about them.